**Virtual Private Cloud** 

# **Best Practices**

 Issue
 01

 Date
 2024-10-25

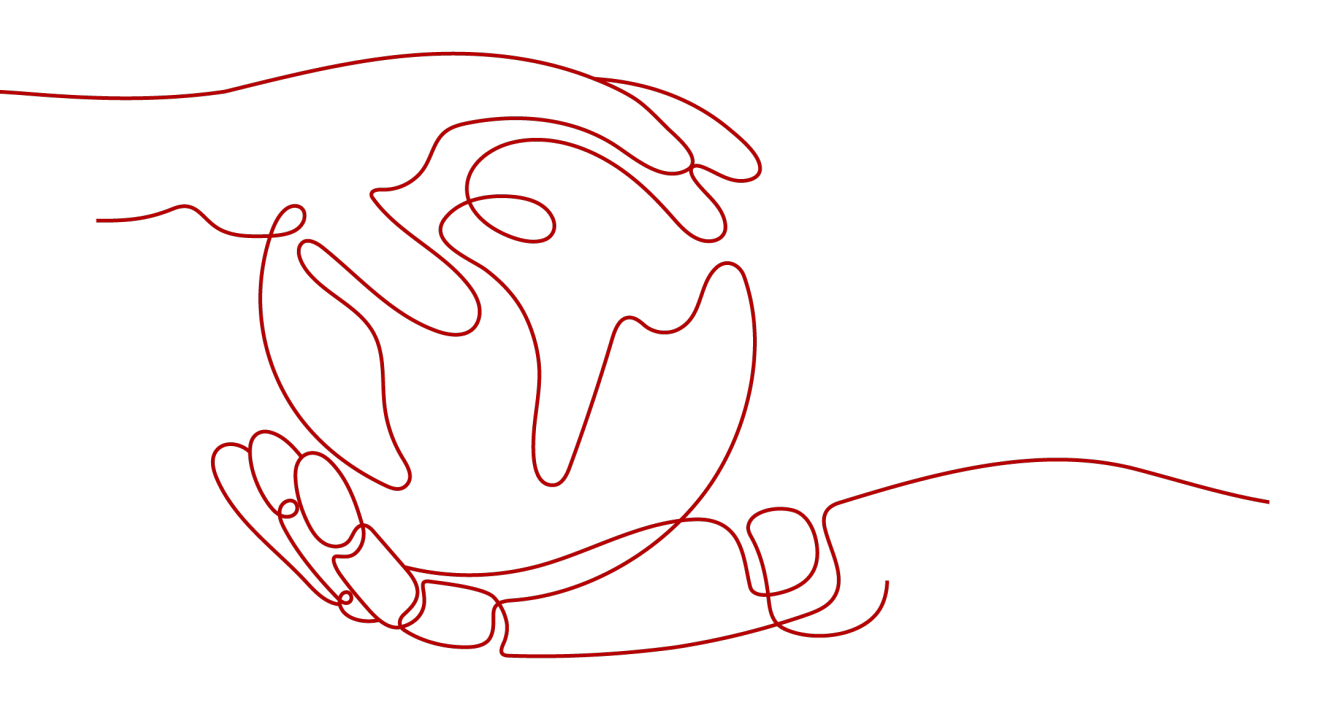

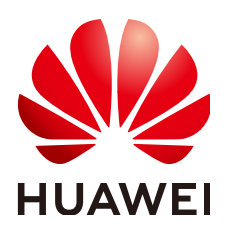

HUAWEI TECHNOLOGIES CO., LTD.

#### Copyright © Huawei Technologies Co., Ltd. 2024. All rights reserved.

No part of this document may be reproduced or transmitted in any form or by any means without prior written consent of Huawei Technologies Co., Ltd.

#### **Trademarks and Permissions**

NUAWEI and other Huawei trademarks are trademarks of Huawei Technologies Co., Ltd. All other trademarks and trade names mentioned in this document are the property of their respective holders.

#### Notice

The purchased products, services and features are stipulated by the contract made between Huawei and the customer. All or part of the products, services and features described in this document may not be within the purchase scope or the usage scope. Unless otherwise specified in the contract, all statements, information, and recommendations in this document are provided "AS IS" without warranties, guarantees or representations of any kind, either express or implied.

The information in this document is subject to change without notice. Every effort has been made in the preparation of this document to ensure accuracy of the contents, but all statements, information, and recommendations in this document do not constitute a warranty of any kind, express or implied.

### Security Declaration

#### Vulnerability

Huawei's regulations on product vulnerability management are subject to the *Vul. Response Process.* For details about this process, visit the following web page:

https://www.huawei.com/en/psirt/vul-response-process

For vulnerability information, enterprise customers can visit the following web page: <u>https://securitybulletin.huawei.com/enterprise/en/security-advisory</u>

# Contents

| 1 Lower Network Costs                                                                                     | . 1     |
|----------------------------------------------------------------------------------------------------|---------|
| 2 VPC Security                                                                                            | 3       |
| 2.1 Using a Third-Party Firewall to Scrub Traffic for VPCs Connected by VPC Peering Connections           | 3       |
| 2.2 Using Third-Party Firewalls to Filter Traffic When Connecting an On-premises Data Center to the Cloud | 14      |
| 3 Deploying Containers that Can Communicate with Each Other on Huawei Cloue<br>ECSs                       | d<br>17 |

Lower Network Costs

You can select a proper product and billing mode based on your service requirements.

#### **Dedicated Bandwidth**

If you want to ensure the bandwidth available for a particular EIP, you are advised to purchase dedicated bandwidth. Dedicated bandwidth can only be used for a single, specific EIP. Dedicated bandwidth is not affected by other services.

An EIP can be billed by bandwidth or by traffic:

- Bandwidth: If your services use a large amount of traffic but are stable, an EIP billed by bandwidth is recommended.
- Traffic: If your services only use a relatively small amount of traffic, an EIP billed by traffic combined with a shared data package is recommended for a more favorable price.

If your traffic is stable, the yearly/monthly billing based on the bandwidth is more cost effective.

#### **Shared Bandwidth**

When you host a large number of applications on the cloud, if each EIP uses dedicated bandwidth, a lot of bandwidths are required, which incurs high costs. If all EIPs share the same bandwidth, your network operation costs will be lowered and your system O&M as well as resource statistics will be simplified. Multiple EIPs whose billing mode is pay-per-use can be added to a shared bandwidth. You can bind EIPs to products such as ECSs, NAT gateways, and load balancers so that these products can use the shared bandwidth.

#### **Shared Data Package**

A shared data package is a prepaid package for public network traffic. The price of the package is lower than that for the postpaid billing by traffic. Shared data packages greatly reduce the cost of traffic on a public network. A shared data package takes effect immediately after being purchased and no additional operations are required. If you have subscribed to pay-per-use EIPs billed by traffic in a region and buy a shared data package in the same region, the EIPs will use the shared data package.

• When to use a shared data package

After a shared data package takes effect for a bandwidth billed by traffic, the traffic used by the bandwidth is deducted from the shared data package first. After the shared data package is used up, the bandwidth is billed by the amount of traffic used. A shared data package saves more if your amount of traffic used is huge.

- Additional notes on shared data packages
  - Only the traffic generated in the region selected when the shared data package is purchased can be deducted.
  - Dynamic and static shared data packages are used to deduct the traffic generated by dynamic BGP and static BGP EIPs, respectively.
  - A shared data package has a validity period of one calendar month or one calendar year from the date of purchase. After this period expires, the unused traffic expires as well and cannot be used. You are advised to evaluate the size of a shared data package required based on the historical usage.
  - If you enable the auto-renew function for a shared data package, the system automatically attempts to renew the subscription within seven days before the shared data package expires. After the renewal is successful, the remaining traffic in the shared data package can be used within the new validity period.
  - After a shared data package is used up, your service will not automatically stop. The system automatically bills you based on traffic, ensuring service system availability.

# **2**<sub>VPC Security</sub>

# 2.1 Using a Third-Party Firewall to Scrub Traffic for VPCs Connected by VPC Peering Connections

#### **Application Scenario**

VPC allows you to configure and manage virtual networks. You can use security groups and network ACLs to control network access. You can also use third-party firewalls to ensure the security of cloud services.

This section describes how to use a firewall to scrub traffic across VPCs that are connected using VPC peering connections.

#### Architecture

In this example, services are deployed in VPC-A, VPC-B, and VPC-C, and the firewall is deployed in VPC-X. These VPCs communicate with each other through VPC peering connections. The traffic across VPC-A, VPC-B, and VPC-C must flow through the firewall in VPC-X. The default route table of VPC-X directs all inbound traffic to the firewall. After being scrubbed by the firewall, the traffic is sent to a service VPC based on the custom route table.

**Figure 2-1** shows how ecs-A01 accesses ecs-C01. You can view the request and response traffic paths.

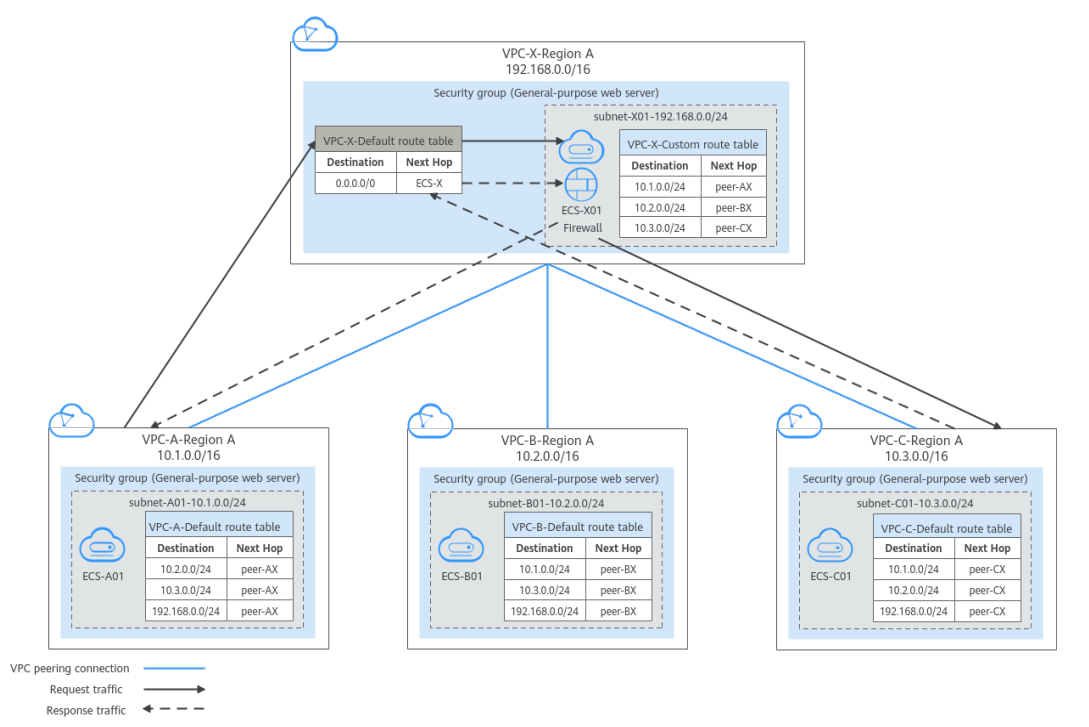

**Figure 2-1** Networking planning when a third-party firewall is used for scrubbing traffic across VPCs

#### **Resource Planning**

In this example, you need to create VPCs, ECSs, and VPC peering connections. For details about required resources, see **Table 2-1**.

#### **NOTE**

The following resource planning details are only examples for your reference. You need to plan resources based on actual service requirements.

2 VPC Security

| Table 2-1 | Required resources |
|-----------|--------------------|
|-----------|--------------------|

| Resource               | Description                                                                                                    |  |  |  |  |
|------------------------|----------------------------------------------------------------------------------------------------|--|--|--|--|
| VPC                    | Table 2-2 shows details about the required VPCs.                                                                                                    |  |  |  |  |
|                        | In this example, there are four VPCs, including three VPCs where<br>services are deployed and one VPC where the firewall is<br>deployed. These VPCs are from the same region, and their<br>subnet CIDR blocks do not overlap.                                              |  |  |  |  |
|                        | • Services are deployed in VPC-A, VPC-B, and VPC-C, and the firewall is deployed in VPC-X. These VPCs communicate with each other through VPC peering connections.                                                                                                    |  |  |  |  |
|                        | • VPC-A, VPC-B, VPC-C and VPC-X each have a subnet.                                                                                                    |  |  |  |  |
|                        | • The subnets of VPC-A, VPC-B, VPC-C are associated with their default route table.                                                                                                    |  |  |  |  |
|                        | • VPC X has a default route table and a custom route table.<br>The subnet of VPC X is associated with the custom route table.                                                                                                    |  |  |  |  |
|                        | The default route table controls the inbound traffic to VPC-X, and the custom route table controls the outbound traffic from VPC-X.                                                                                                    |  |  |  |  |
|                        | <b>NOTICE</b><br>The subnet CIDR blocks of the VPCs that need to communicate with each other through a VPC peering connection cannot overlap. Otherwise, the VPC peering connection does not take effect. For details, see <b>Unsupported VPC Peering Configurations</b> . |  |  |  |  |
| ECS                    | Table 2-3 shows details about the required ECSs.                                                                                                    |  |  |  |  |
|                        | The four ECSs are in different VPCs. If the ECSs are in different security groups, add rules to the security groups to allow access to each other.                                                                                                    |  |  |  |  |
| VPC peering connection | Table 2-4 shows details about the required VPC peering connections.                                                                                                    |  |  |  |  |
|                        | There are three VPC peering connections.                                                                                                    |  |  |  |  |
|                        | • peer-AX: connects VPC-A and VPC-X                                                                                                    |  |  |  |  |
|                        | • peer-BX: connects VPC-B and VPC-X                                                                                                    |  |  |  |  |
|                        | peer-CX: connects VPC-C and VPC-X                                                                                                    |  |  |  |  |
|                        | VPC peering connections are transitive. After routes are configured, VPC-A, VPC-B, and VPC-C can communicate with each other through VPC-X.                                                                                                    |  |  |  |  |

| VPC<br>Name | VPC CIDR<br>Block  | Subnet<br>Name | Subnet<br>CIDR<br>Block | Route<br>Table         | Subnet Is Used<br>to Deploy |
|-------------|--------------------|----------------|-------------------------|------------------------|-----------------------------|
| VPC-A       | 10.1.0.0/16        | subnet-<br>A01 | 10.1.0.0/24             | Default<br>route table | Services                    |
| VPC-B       | 10.2.0.0/16        | subnet-<br>B01 | 10.2.0.0/24             | Default<br>route table | Services                    |
| VPC-C       | 10.3.0.0/16        | subnet-<br>C01 | 10.3.0.0/24             | Default<br>route table | Services                    |
| VPC-X       | 192.168.0.0<br>/16 | subnet-<br>X01 | 192.168.0.0<br>/24      | Custom<br>route table  | Firewall                    |

Table 2-2 VPC details

#### Table 2-3 ECS details

| ECS<br>Name | VPC<br>Name | Subnet<br>Name | Private<br>IP<br>Address | lmag<br>e       | Securi<br>ty<br>Group | ECS Is Used to<br>Deploy |
|-------------|-------------|----------------|--------------------------|-----------------|-----------------------|--------------------------|
| ecs-<br>A01 | VPC-A       | subnet-<br>A01 | 10.1.0.13<br>9           | Public<br>image | sg-<br>demo:          | Services                 |
| ecs-<br>B01 | VPC-B       | subnet-<br>B01 | 10.2.0.93                | :<br>Cent<br>OS | Genera<br>l-          | Services                 |
| ecs-<br>C01 | VPC-C       | subnet-<br>C01 | 10.3.0.22<br>0           | 8.2<br>64bit    | e web<br>server       | Services                 |
| ecs-<br>X01 | VPC-X       | subnet-<br>X01 | 192.168.<br>0.5          |                 |                       | Firewall                 |

Table 2-4 VPC peering connection details

| Connection Local VPC<br>Name |       | Peer VPC |
|------------------------------|-------|----------|
| peer-AX                      | VPC-A | VPC-X    |
| peer-BX                      | VPC-B | VPC-X    |
| peer-CX                      | VPC-C | VPC-X    |

#### **Route Configuration**

You need to add routes to VPC route tables to allow communication between VPCs and scrub traffic through the firewall. For details, see **Table 2-5**.

#### D NOTE

The following routes are only examples for your reference. You need to plan routes based on actual service requirements.

#### Table 2-5 Required route tables

| Route<br>Table                        | Description                                                                                                    |
|---------------------------------------|----------------------------------------------------------------------------------------------------|
| Route<br>tables of<br>service<br>VPCs | <b>Table 2-6</b> shows details about route tables of service VPCs.<br>The default route tables of VPC-A, VPC-B, and VPC-C have routes<br>with destinations set to other VPC subnets and with next hop set<br>to VPC peering connection.                                                                                                    |
| Route<br>tables of<br>firewall VPC    | <ul> <li>Table 2-7 shows details about route tables of the firewall VPC-X.</li> <li>1. In the default route table of VPC-X:</li> <li>If the firewall is deployed on an ECS, add a route with destination set to 0.0.0/0 and next hop set to ecs-X01 to</li> </ul>                                                                                                    |
|                                       | <ul> <li>direct traffic to the ECS with the firewall deployed.</li> <li>If the firewall is deployed on two ECSs and the ECSs communicate with external systems through a virtual IP address, the virtual IP address is dynamically switched to the standby ECS to continue providing services when the active ECS is faulty and cannot provide services. In this scenario, add a route with destination set to 0.0.0.0/0 and next hop set to the virtual IP address to direct traffic to the ECS with the firewall deployed.</li> </ul> |
|                                       | In this example, the firewall is deployed on an ECS. The traffic across VPC-A, VPC-B, and VPC-C needs to pass through VPC-X and be directed to the firewall for scrubbing.                                                                                                    |
|                                       | <ol> <li>In the custom route table of VPC-X, add routes with<br/>destination set to subnet CIDR blocks of service VPCs (VPC-A,<br/>VPC-B, and VPC-C) and next hop set to VPC peering<br/>connection.</li> </ol>                                                                                                    |

| VP<br>C<br>N<br>a<br>m<br>e | Route<br>Table                          | Destinati<br>on    | Next<br>Hop<br>Type              | Next<br>Hop | Route<br>Type | Route Function                                                                                                  |
|-----------------------------|-----------------------------------------|--------------------|----------------------------------|-------------|---------------|----------------------------------------------------------------------------------------------------|
| VP<br>C-<br>A               | Default<br>route<br>table:<br>rtb-vpc-A | 10.2.0.0/2<br>4    | VPC<br>peering<br>connecti<br>on | peer-AX     | Custo<br>m    | <ul> <li>Destination:<br/>subnet-B01 in<br/>VPC-B</li> <li>Connects<br/>subnet-A01 to<br/>subnet-B01</li> </ul> |
|                             |                                         | 10.3.0.0/2<br>4    | VPC<br>peering<br>connecti<br>on | peer-AX     | Custo<br>m    | <ul> <li>Destination:<br/>subnet-C01 in<br/>VPC-C</li> <li>Connects<br/>subnet-A01 to<br/>subnet-C01</li> </ul> |
|                             |                                         | 192.168.0.<br>0/24 | VPC<br>peering<br>connecti<br>on | peer-AX     | Custo<br>m    | <ul> <li>Destination:<br/>subnet-X01 in<br/>VPC-X</li> <li>Connects<br/>subnet-A01 to<br/>subnet-X01</li> </ul> |
| VP<br>C-<br>B               | Default<br>route<br>table:<br>rtb-vpc-B | 10.1.0.0/2<br>4    | VPC<br>peering<br>connecti<br>on | peer-BX     | Custo<br>m    | <ul> <li>Destination:<br/>subnet-A01 in<br/>VPC-A</li> <li>Connects<br/>subnet-A01 to<br/>subnet-B01</li> </ul> |
|                             |                                         | 10.3.0.0/2<br>4    | VPC<br>peering<br>connecti<br>on | peer-BX     | Custo<br>m    | <ul> <li>Destination:<br/>subnet-C01 in<br/>VPC-C</li> <li>Connects<br/>subnet-B01 to<br/>subnet-C01</li> </ul> |
|                             |                                         | 192.168.0.<br>0/24 | VPC<br>peering<br>connecti<br>on | peer-BX     | Custo<br>m    | <ul> <li>Destination:<br/>subnet-X01 in<br/>VPC-X</li> <li>Connects<br/>subnet-B01 to<br/>subnet-X01</li> </ul> |

| Table 2-6 Details about route ta | ables of | service ' | VPCs |
|----------------------------------|----------|-----------|------|
|----------------------------------|----------|-----------|------|

| VP<br>C<br>N<br>a<br>m<br>e | Route<br>Table                          | Destinati<br>on    | Next<br>Hop<br>Type              | Next<br>Hop | Route<br>Type | Route Function                                                                                                  |
|-----------------------------|-----------------------------------------|--------------------|----------------------------------|-------------|---------------|----------------------------------------------------------------------------------------------------|
| VP<br>C-<br>C               | Default<br>route<br>table:<br>rtb-vpc-C | 10.1.0.0/2<br>4    | VPC<br>peering<br>connecti<br>on | peer-CX     | Custo<br>m    | <ul> <li>Destination:<br/>subnet-A01 in<br/>VPC-A</li> <li>Connects<br/>subnet-A01 to<br/>subnet-C01</li> </ul> |
|                             |                                         | 10.2.0.0/2<br>4    | VPC<br>peering<br>connecti<br>on | peer-CX     | Custo<br>m    | <ul> <li>Destination:<br/>subnet-B01 in<br/>VPC-B</li> <li>Connects<br/>subnet-B01 to<br/>subnet-C01</li> </ul> |
|                             |                                         | 192.168.0.<br>0/24 | VPC<br>peering<br>connecti<br>on | peer-CX     | Custo<br>m    | <ul> <li>Destination:<br/>subnet-X01 in<br/>VPC-X</li> <li>Connects<br/>subnet-C01 to<br/>subnet-X01</li> </ul> |

| VP<br>C<br>Na<br>me | Route<br>Table                                        | Destinati<br>on | Next<br>Hop<br>Type              | Next<br>Hop | Route<br>Type | Route Function                                                                                                    |
|---------------------|-------------------------------------------------------|-----------------|----------------------------------|-------------|---------------|----------------------------------------------------------------------------------------------------|
| VP<br>C-<br>X       | Default<br>route<br>table:<br>rtb-vpc-X               | 0.0.0/0         | Server                           | ECS-X       | Custo<br>m    | <ul> <li>Destination: ecs-<br/>X with firewall<br/>deployed</li> <li>Direct inbound<br/>traffic of VPC-X<br/>to the firewall.</li> <li>If your firewall is<br/>deployed on<br/>multiple ECSs and<br/>these ECSs<br/>communicate with<br/>external networks<br/>through a virtual IP<br/>address, set the<br/>next hop of the<br/>route to the virtual<br/>IP address.</li> </ul> |
|                     | Custom<br>route<br>table:<br>rtb-vpc-<br>custom-<br>X | 10.1.0.0/2<br>4 | VPC<br>peering<br>connecti<br>on | peer-AX     | Custo<br>m    | <ul> <li>Destination:<br/>subnet-A01 in<br/>VPC-A</li> <li>Connects<br/>subnet-A01 to<br/>subnet-X01</li> </ul>                                                                                                    |
|                     |                                                       | 10.2.0.0/2<br>4 | VPC<br>peering<br>connecti<br>on | peer-BX     | Custo<br>m    | <ul> <li>Destination:<br/>subnet-B01 in<br/>VPC-B</li> <li>Connects<br/>subnet-B01 to<br/>subnet-X01</li> </ul>                                                                                                    |
|                     |                                                       | 10.3.0.0/2<br>4 | VPC<br>peering<br>connecti<br>on | peer-CX     | Custo<br>m    | <ul> <li>Destination:<br/>subnet-C01 in<br/>VPC-C</li> <li>Connects<br/>subnet-C01 to<br/>subnet-X01</li> </ul>                                                                                                    |

 Table 2-7 Details about route tables of firewall VPC

#### Notes and Constraints

- A VPC peering connection can only enable communication between VPCs in the same region.
- The subnet CIDR blocks of the VPCs that need to communicate with each other through a VPC peering connection cannot overlap. Otherwise, the VPC

peering connection does not take effect. For details, see **Unsupported VPC Peering Configurations**.

• The subnet where the ECS deployed with a third-party firewall resides needs to be associated with a custom route table. Ensure that the region where your resources are located supports custom route tables.

If **Route Tables** is displayed in the left pane of the network console, custom route tables are supported.

#### Figure 2-2 Route Tables

| Vir | Virtual Private Cloud      |  |  |  |  |  |
|-----|----------------------------|--|--|--|--|--|
|     | My VPCs                    |  |  |  |  |  |
|     | Subnets                    |  |  |  |  |  |
|     | Route Tables               |  |  |  |  |  |
|     | VPC Peering<br>Connections |  |  |  |  |  |

#### Procedure

**Step 1** Create four VPCs and their subnets in region A.

For details, see **Creating a VPC**.

For details about VPCs and their subnets, see Table 2-2.

- **Step 2** Create a custom route table in VPC-X and associate subnet-X01 with the custom route table.
  - Create a custom route table in VPC-X.
     For details, see Creating a Custom Route Table.
  - Associate subnet-X01 with the custom route table created in Step 2.1. After subnet-X01 is created, it is automatically associated with the default route table of VPC-X. You need to associate the custom route table created in Step 2.1 to subnet-X01.

For details, see Changing the Route Table Associated with a Subnet.

**Step 3** Create an ECS in each VPC.

For details, see **Purchasing a Custom ECS**.

- **Step 4** Configure the NIC of ecs-X and install the third-party firewall on ecs-X.
  - 1. Disable source/destination check for the NIC of ecs-X.
    - a. In the ECS list, click the name of the target ECS. The ECS details page is displayed.
    - b. On the **Network Interfaces** tab, click  $\checkmark$  to expand the details area and check whether **Source/Destination Check** is disabled.

If the information shown in **Figure 2-3** is displayed, **Source/Destination Check** is disabled.

Figure 2-3 Disabling Source/Destination Check

| man/                                                                                                    | Dieke                                                                                                    | Network Interfaces            | Security Groups            | FIDe          | Monitoring        | Tane        | Cloud Backup and Decov |  |
|----------------------------------------------------------------------------------------------------|----------------------------------------------------------------------------------------------------|-------------------------------|----------------------------|---------------|-------------------|-------------|------------------------|--|
| ninary                                                                                                    | DISKS                                                                                                    | Network Interfaces            | Security Groups            | EIPS          | wontoning         | Tays        | Cloud Backup and Recov |  |
|                                                                                                    |                                                                                                    |                               |                            |               |                   |             |                        |  |
| After you ad                                                                                                    | ld an extensi                                                                                                | on NIC, configure policy-base | d routing on the ECS to er | nable network | communication bet | ween the EC | S and NIC.             |  |
| After you at                                                                                                    | Aller und alle aller an entrue di chefere es alteres a 100 antile 100 antile sono la impresa actual acteures |                               |                            |               |                   |             |                        |  |
| Aller you allach or delach a network interface of change a vPC, enable NiC filoli-queue to improve network performance. |                                                                                                    |                               |                            |               |                   |             |                        |  |
| Attach N                                                                                                    | Attach Network Interface You can attach 1 more network interfaces.                                           |                               |                            |               |                   |             |                        |  |
| _                                                                                                    |                                                                                                    |                               |                            |               |                   |             |                        |  |
| ∧ 192                                                                                                    | .168.0.195                                                                                                   |                               |                            |               |                   |             |                        |  |
| News                                                                                                    |                                                                                                    |                               |                            |               |                   |             |                        |  |
| Name                                                                                                    |                                                                                                    | -                             |                            |               |                   |             |                        |  |
| NIC ID                                                                                                    |                                                                                                    | 0bca4a90-                     | d45907ea35                 | 5a            |                   |             |                        |  |
| Status                                                                                                    |                                                                                                    | Activated                     |                            |               |                   |             |                        |  |
| FIP                                                                                                    |                                                                                                    | -                             |                            |               |                   |             |                        |  |
|                                                                                                    | _                                                                                                    |                               |                            |               |                   |             |                        |  |
| Security                                                                                                    | Group                                                                                                    | Sg-A                          |                            |               |                   |             |                        |  |
| Source/E                                                                                                    | Destination C                                                                                                | heck 🔵 🧿                      |                            |               |                   |             |                        |  |
| IPv4 Sub                                                                                                    | onet ID                                                                                                    | 2b0b04ca                      | 9d13b4d651                 | 1             |                   |             |                        |  |
| IPv6 Sub                                                                                                    | onet ID                                                                                                    | -                             |                            |               |                   |             |                        |  |

2. Install a third-party firewall on ecs-X.

/ ....

**Step 5** (Optional) Configure a virtual IP address for ECSs.

You can create two ECSs in VPC-X and bind them to the same virtual IP address so that they can work in the active and standby mode. If the active ECS is faulty and cannot provide services, the virtual IP address will be dynamically switched to the standby ECS to continue providing services. Skip this step if the ECS where the firewall is deployed does not need to work in the active/standby mode.

1. Assign a virtual IP address in the VPC-X subnet.

For details, see Assigning a Virtual IP Address.

2. Bind the virtual IP address to the active and standby ECSs where the firewall is deployed.

For details, see **Binding a Virtual IP Address to an EIP or ECS**.

- **Step 6** Create three VPC peering connections and configure routes.
  - 1. Create three VPC peering connections.
    - If your VPCs are in the same account, see Creating a VPC Peering Connection with Another VPC in Your Account.
    - If your VPCs are in different accounts, see Creating a VPC Peering Connection with a VPC in Another Account.

For details about VPC peering connections, see Table 2-4.

2. In the default route tables of the three service VPCs, add routes with destination set to the other three VPCs and with next hop set to the VPC peering connection.

For details, see Adding a Custom Route.

In this example, add the routes planned in **Table 2-6** to the route tables of VPC-A, VPC-B, and VPC-C.

3. Add routes to the default and custom route tables of the firewall VPC.

For details, see Adding a Custom Route.

In this example, add the routes planned in **Table 2-7** to the default and custom route tables of VPC-X.

Step 7 Log in to the ECS and check whether the firewall takes effect.

For details, see How Do I Log In to My ECS?.

In this example, use VNC provided on the management console to log in to an ECS.

1. Log in to ecs-A01 and verify the network connectivity between VPC-A and VPC-B.

ping Private IP address of ecs-B01

Example command:

#### ping 10.2.0.93

If information similar to the following is displayed, the two VPCs can communicate with each other.

```
[root@ecs-A01 ~]# ping 10.2.0.93
PING 10.2.0.93 (10.2.0.93) 56(84) bytes of data.
64 bytes from 10.2.0.93: icmp_seq=1 ttl=64 time=0.849 ms
64 bytes from 10.2.0.93: icmp_seq=2 ttl=64 time=0.455 ms
64 bytes from 10.2.0.93: icmp_seq=3 ttl=64 time=0.385 ms
64 bytes from 10.2.0.93: icmp_seq=4 ttl=64 time=0.372 ms
```

... --- 10.2.0.93 ping statistics ---

- 2. Keep the network connectivity between VPC-A and VPC-B in **Step 7.1** and log in to ecs-X01 to verify whether the traffic from VPC-A to VPC-B flows through ecs-X01.
- 3. On ecs-X01, check the traffic change on eth0.

Run the following command at least twice consecutively to check whether the values of RX packets and TX packets change:

#### ifconfig eth0

If the packets change, the traffic flows through ecs-X01 and is scrubbed by the firewall.

```
[root@ecs-X01 ~]# ifconfig eth0
eth0: flags=4163<UP,BROADCAST,RUNNING,MULTICAST> mtu 1500
    inet 192.168.0.5 netmask 255.255.255.0 broadcast 192.168.0.255
    inet6 fe80::f816:3eff:feb6:a632 prefixlen 64 scopeid 0x20<link>
    ether fa:16:3e:b6:a6:32 txqueuelen 1000 (Ethernet)
    RX packets 726222 bytes 252738526 (241.0 MiB)
    RX errors 0 dropped 0 overruns 0 frame 0
    TX packets 672597 bytes 305616882 (291.4 MiB)
    TX errors 0 dropped 0 overruns 0 carrier 0 collisions 0
[root@ecs-X01 ~]# ifconfig eth0
eth0: flags=4163<UP,BROADCAST,RUNNING,MULTICAST> mtu 1500
    inet 192.168.0.5 netmask 255.255.255.0 broadcast 192.168.0.255
    inet6 fe80::f816:3eff:feb6:a632 prefixlen 64 scopeid 0x20<link>
    ether fa:16:3e:b6:a6:32 txqueuelen 1000 (Ethernet)
     RX packets 726260 bytes 252748508 (241.0 MiB)
    RX errors 0 dropped 0 overruns 0 frame 0
    TX packets 672633 bytes 305631756 (291.4 MiB)
```

```
TX errors 0 dropped 0 overruns 0 carrier 0 collisions 0
```

4. Repeat **Step 7.1** to **Step 7.3** to check the communication between other VPCs.

----End

### 2.2 Using Third-Party Firewalls to Filter Traffic When Connecting an On-premises Data Center to the Cloud

#### Scenarios

Your on-premises data center communicates with Huawei Cloud through Direct Connect or VPN. A third-party virtual firewall is deployed on the cloud to filter traffic.

This section describes how to use a third-party virtual firewall when connecting your on-premises data center to multiple VPCs.

#### **Solution Advantages**

- You can use third-party firewalls.
- The traffic between the cloud and the on-premises data center will pass through the third-party virtual firewall.
- You can define security rules as required.

#### **Typical Topology**

Assume that your services are deployed in VPC 1, VPC 2, VPC 3, and your onpremises data center, and you need to use a third-party virtual firewall on the cloud. You can configure the virtual firewall on ECS 2 in VPC 2 and use VPC peering connections and configure routes to enable communication between the VPCs. In addition, you need to create a Direct Connect connection to enable communication between VPC 3 and the on-premises data center.

The deployment diagram is as follows:

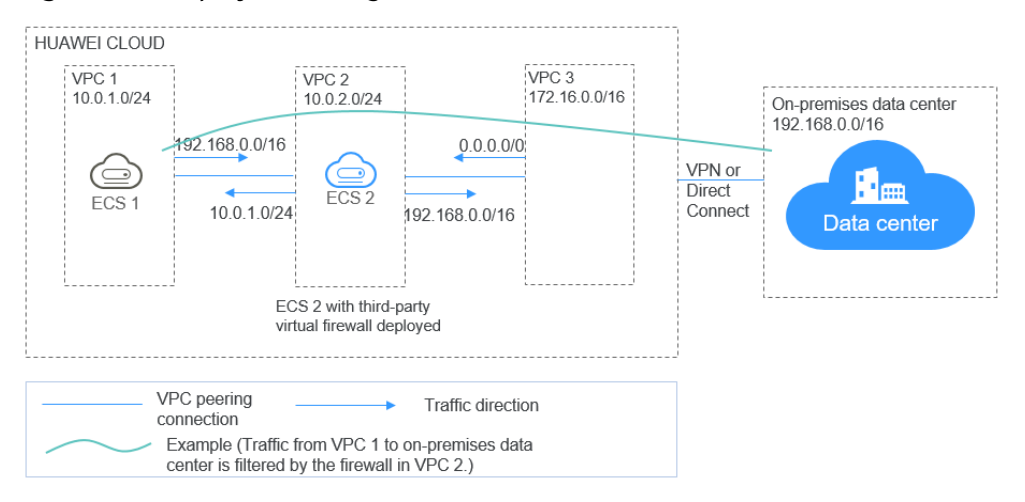

#### Figure 2-4 Deployment diagram

#### Prerequisites

The subnet CIDR blocks of VPC 1, VPC 2, and VPC 3 cannot overlap with each other. Otherwise, communication through VPC peering connections will fail.

#### Procedure

#### Step 1 Create VPCs.

Create VPC 1, VPC 2, and VPC 3.

For details, see Creating a VPC.

#### **NOTE**

The CIDR blocks of VPC 1, VPC 2, and VPC 3 cannot overlap with each other. For example, the CIDR block of VPC 1 is 10.0.1.0/24, VPC 2 is 10.0.2.0/24, and VPC 3 is 172.16.0.0/16.

#### Step 2 Create ECSs.

1. Create ECS 1 and ECS 2, which belong to the VPC 1 subnet and VPC 2 subnet, respectively.

For details, see **Purchasing a Custom ECS**.

#### 

The source/destination check must be disabled for the ECS 2 NIC.

2. Deploy a third-party virtual firewall on ECS 2.

#### Step 3 Create VPC peering connections.

Create VPC peering connections between VPC 1 and VPC 2, VPC 2 and VPC 3 to enable communications between them.

When creating a VPC peering connection, do not configure routes for the local and peer ends. Configure routes in **Step 7**.

For details about creating VPC peering connections, see **Creating a VPC Peering Connection with Another VPC in Your Account**.

#### Step 4 Create a route table for a subnet.

Create a custom route table and associate it with the VPC 2 subnet to control the outbound traffic.

For details, see Creating a Custom Route Table.

#### Step 5 (Optional) Assign a virtual IP address and bind it to ECSs.

You can create two ECSs in VPC 2 and bind them to the same virtual IP address so that they can work in the active and standby mode. If the active ECS is faulty and cannot provide services, the virtual IP address will be dynamically switched to the standby ECS to continue providing services. Skip this step if the standby ECS is not required.

- 1. Assign a virtual IP address in the VPC 2 subnet.
  - For details, see Assigning a Virtual IP Address.
- Bind the virtual IP address to ECS 2.
   For details, see Binding a Virtual IP Address to an EIP or ECS.

#### Step 6 Create a Direct Connect connection.

Use a Direct Connect connection to enable communication between VPC 3 and the on-premises data center. For details, see **Create a Connection**.

#### Step 7 Configure routes.

You can configure routes to forward traffic to a next hop and finally to a destination.

1. Add the following route to the default route table of VPC 1:

Add a route to forward traffic from VPC 1 to the on-premises data center, set the destination of the route to the CIDR block of the on-premises data center, and the next hop of the route to the VPC peering connection between VPC 1 and VPC 2.

2. Add the following route to the default route table of VPC 2:

Set the destination of the route to 0.0.0/0, and the next hop of the route to ECS 2.

If there are two ECSs that use the same virtual IP address to work in the active and standby mode, the next hop should be the virtual IP address.

- 3. Add the following routes to the route table of VPC 2 subnet:
  - a. Add a route to forward traffic from VPC 2 to VPC 1, set the destination of the route to the CIDR block of VPC 1, and the next hop of the route to the VPC peering connection between VPC 1 and VPC 2.
  - b. Add a route to forward traffic from VPC 2 to the on-premises data center, set the destination of the route to the CIDR block of the on-premises data center, and the next hop of the route to the VPC peering connection between VPC 2 and VPC 3.
- 4. Add the following route to the default route table of VPC 3:

Set the destination of the route to 0.0.0.0/0, and the next hop of the route to the VPC peering connection between VPC 2 and VPC 3.

A Direct Connect connection has been created in **Step 6**. Thus, a route to the Direct Connect connection will be automatically delivered by the system.

----End

#### Verification

Log in to ECS 1 and then access your on-premises data center from ECS 1. Check whether ECS 2 can receive packets sent from ECS 1 to the data center. Check whether the packets pass through and are filtered by the firewall on ECS 2.

# **3** Deploying Containers that Can Communicate with Each Other on Huawei Cloud ECSs

#### Scenarios

You can deploy containers that are not provided by Huawei Cloud container services on Huawei Cloud ECSs and enable the containers on different ECSs but in the same subnet to communicate with each other.

#### Solution Advantages

- Containers deployed on ECSs can use CIDR blocks that are not from those of the ECS VPCs, but use routes added to VPC route tables for data forwarding.
- You only need to add routes to the route tables to allow communications among containers, which is flexible and convenient.

#### **Typical Topology**

The network topology requirements are as follows:

- ECSs are in the same subnet. As shown in the following figure, the VPC subnet is 192.168.0.0/24, and the IP addresses of the ECS 1 and ECS 2 are 192.168.0.2 and 192.168.0.3, respectively.
- Containers are on CIDR blocks that are not from those of the VPC subnets that the ECSs belong to. Containers on the same ECS are on the same CIDR block, but containers on different ECSs are on different CIDR blocks. As shown in the following figure, the CIDR block of containers on ECS 1 is 10.0.2.0/24, and that on ECS 2 is 10.0.3.0/24.
- The next hop of the data packets sent to a container is the ECS where the container is deployed. As shown in the following figure, the next hop of the packets sent to CIDR block 10.0.2.0/24 is 192.168.0.2, and that of the packets sent to CIDR block 10.0.3.0/24 is 192.168.0.3.

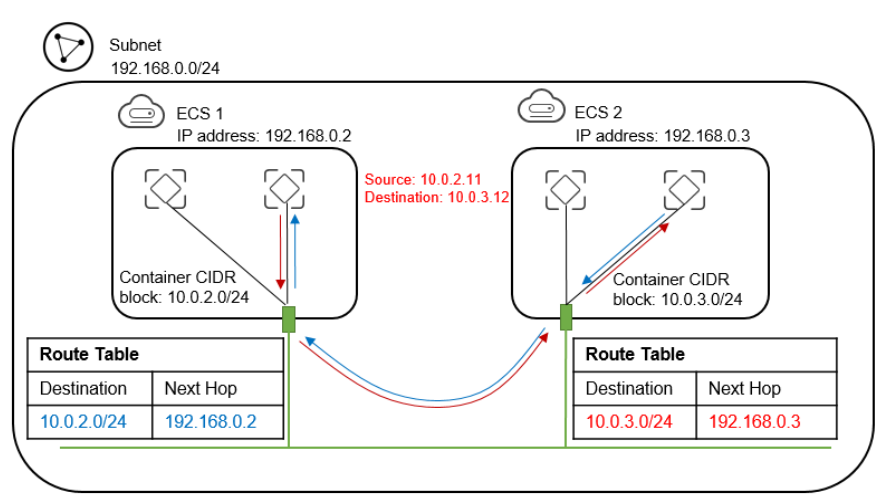

#### Figure 3-1 Network topology

#### Procedure

#### Step 1 Create VPCs.

For details, see Creating a VPC.

#### Step 2 Create ECSs.

For details, see **Purchasing a Custom ECS**.

After the ECS is created, disable source/destination check on the ECS NIC, as shown in **Figure 3-2**.

#### Figure 3-2 Disabling source/destination check

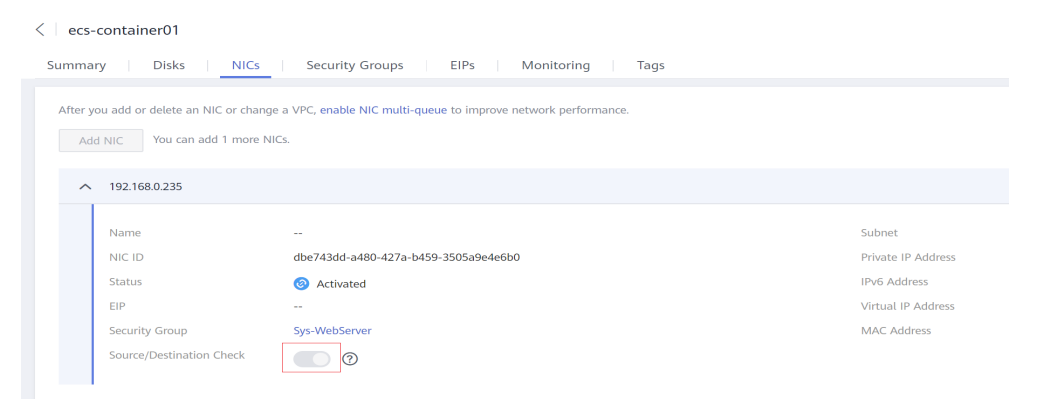

#### Step 3 Deploy containers on ECSs.

You can use Docker CE to deploy containers. For details, see the documentation of Docker CE.

#### **NOTE**

Containers on the same ECS must be on the same CIDR block and the CIDR blocks of containers on different ECSs cannot overlap.

#### Step 4 Add routes to the VPC route table.

Set the next hop of the packets sent to CIDR block 10.0.2.0/24 to 192.168.0.2, and set the next hop of the packets sent to CIDR block 10.0.3.0/24 to 192.168.0.3.

#### D NOTE

- By default, a VPC supports containers from a maximum of 50 different CIDR blocks. If containers from more different CIDR blocks need to be deployed in a VPC, apply for more route tables for the VPC.
- After a container is migrated to another ECS, you need to add routes to the route table of the ECS VPC.

#### Step 5 Add security group rules.

To use ping and traceroute commands to check the communications between containers, add the rules shown in **Table 3-1** to the security group of the ECSs to allow ICMP and UDP traffic.

For details, see Adding a Security Group Rule.

| Table | 3-1 | Security | group | rules |
|-------|-----|----------|-------|-------|
|-------|-----|----------|-------|-------|

| Direction | Protocol | Port | Source  |
|-----------|----------|------|---------|
| Inbound   | ICMP     | All  | 0.0.0/0 |
| Inbound   | UDP      | All  | 0.0.0/0 |

----End

#### Verification

Use the ping command to check whether the containers deployed on two different ECSs can communicate with each other.

Run the following commands to create a network connection **my-net** on ECS 1, set the CIDR block to be used by a container on ECS 1 to 10.0.2.0/24, and create the container that uses **my-net**.

\$ docker network create --subnet 10.0.2.0/24 my-net \$ docker run -d --name nginx --net my-net -p 8080:80 nginx:alpine

Run the following commands to create a network connection and container on ECS 2, and set the CIDR block to be used by the container to 10.0.3.0/24.

```
$ docker network create --subnet 10.0.3.0/24 my-net
$ docker run -d --name nginx --net my-net -p 8080:80 nginx:alpine
```

Run the following command to set the default policy of the FORWARD chain in the filter table of iptables on the ECS to ACCEPT.

#### **NOTE**

This operation is required because Docker sets the default policy of the FORWARD chain in the filter table of iptables to DROP for security purposes.

\$ iptables -P FORWARD ACCEPT

Ping and traceroute 10.0.3.2 from 10.0.2.2. The ping and traceroute operations are successful, and the packet is tracerouted in the following sequence: 10.0.2.2 ->

10.0.2.1 -> 192.168.0.3 -> 10.0.3.2, which is consistent with the configured route forwarding rules.

[root@ecs1 ~]# docker exec -it nginx /bin/sh / # traceroute -d 10.0.3.2 traceroute to 10.0.3.2 (10.0.3.2), 30 hops max, 46 byte packets 1 10.0.2.1 (10.0.2.1) 0.007 ms 0.004 ms 0.007 ms 2 192.168.0.3 (192.168.0.3) 0.232 ms 0.165 ms 0.248 ms 3 10.0.3.2 (10.0.3.2) 0.366 ms 0.308 ms 0.158 ms / # ping 10.0.3.2 PING 10.0.3.2 (10.0.3.2): 56 data bytes 64 bytes from 10.0.3.2: seq=0 ttl=62 time=0.570 ms 64 bytes from 10.0.3.2: seq=1 ttl=62 time=0.343 ms 64 bytes from 10.0.3.2: seq=3 ttl=62 time=0.319 ms